## TUTORIAL PRESTAÇÃO DE CONTAS – AGRICULTURA FAMILIAR 2015

Prezado (a) Gestor (a),

O prazo para o gestor finalizar a prestação de contas do Programa Nacional de Alimentação Escolar, exercício 2015, encerra-se em 1º de abril de 2016.

Nesse sentido, disponibilizamos este tutorial para orientar sobre a forma de lançamento das notas fiscais de produtos da agricultura familiar para alimentação escolar no Sistema de Gestão de Prestação de Contas – SiGPC Contas Online.

A parte inicial do material destina-se aos iniciantes no processo virtual de prestação de contas do PNAE, no âmbito estadual, distrital e municipal.

Todavia, a partir da página 5, há novidades no registro das notas fiscais oriundas da Agricultura Familiar, sendo de interesse de todos os responsáveis pela prestação de contas do PNAE.

1. Essa é a tela inicial do SiGPC Contas Online, a qual contém informações importantes sobre prestação de contas dos programas e projetos educacionais do FNDE. Clique em **Prestar Contas** na aba **Prestação de Contas**:

| Contas Online                         |                                                                                                    | FNDE           |
|---------------------------------------|----------------------------------------------------------------------------------------------------|----------------|
| Prestação de Cantas<br>Prestar Contas | INFORMATIVO CONTAS ONLINE                                                                                                    | Agoda Usedetor |
|                                       | Revisão de valores a comprovar                                                                                                    |                |
|                                       | Senhores Gestores,                                                                                                    |                |
|                                       | O FNDE promoveu revisão dos valores a comprovar com base na data do criedito na conta<br>especifica dos respectivos programas. Assim, recomendamos verificar se os valores<br>informados na prestação de contas forma valicióneries para comprovar o integral valor<br>repassado no exercico, em especial de Unidades Executoras do Programa Dinheiro Direto na<br>Escola PDD e Ações.                                                                                                    |                |
|                                       | Data: 31/03/2015                                                                                                    |                |
|                                       | Prestação de Contas PRONATEC                                                                                                    |                |
|                                       | O Fundo Nacional de Deservolvemento da Bélacação – TREC Bierrou no SORC – Contas Oblem, em 700 de deservolve o 2014, as funcionalidades para interpristo dos dados de propertos dos deservolvementos da 2014, as funcionalidades para interpristo da 2014, as funcionalidades para interpristo da 2014, as funcionalidades para interpristo da 2015, este da 2014, as funcionalidades da 2014, este da 2014, este da |                |

2. Após clicar em **Prestar Contas**, seleciona-se a opção **Não Enviada** no campo **Situação** e clica em **Localizar**:

| Contas Or                 | nline<br>o de Prestução de Contas                                      | <u>FNDE</u>                                        |
|---------------------------|------------------------------------------------------------------------|----------------------------------------------------|
| restação de Contas        | Administração Caisa de Entrada                                         | Apada Usuario: 1 Sa                                |
| Localizar Tran            | sferência                                                              |                                                    |
| - Filtros de Localizar Tr | ansferência                                                            |                                                    |
| • Situação:               | Selecione *<br>Selecione                                               |                                                    |
| Campo(s) sibrigatúrio(s)  | Todas<br>Nito Erwiada<br>Erwiada ao FNDE<br>Erwiada ao Controle Social | Lacator de vote                                    |
|                           |                                                                        | 🕂 techair Transferência para Prestação de Contas * |
|                           |                                                                        | * Salida Renonstratedia nu Cutras Recetta          |

3. Identifica-se o repasse da alimentação escolar/2015 e clica em **Prestar Contas** para iniciar a ação.

| Ontas Onlin<br>C - Sistema de Gestão de Pre<br>tação de Contas Admi                             | e<br>stação de Contas<br>nistração Caixa de Entrada                                                                                 |                                                                                                    |                                                        | Ajor                |                                                                                   |
|-------------------------------------------------------------------------------------------------|----------------------------------------------------------------------------------------------------|----------------------------------------------------------------------------------------------------|--------------------------------------------------------|---------------------|-----------------------------------------------------------------------------------|
| calizar Transfer                                                                                | ência                                                                                                    |                                                                                                    |                                                        |                     |                                                                                   |
| Bros de Localizar Transferi<br>Situação: Não                                                    | encia<br>Enviada •                                                                                                    |                                                                                                    |                                                        |                     |                                                                                   |
| lampo(s) obrigatório(s)                                                                         |                                                                                                    |                                                                                                    |                                                        |                     | 💪 Localizar 🛛 🌰 Vol                                                               |
| enultado da Penquina<br>po de Transferência •                                                   | Identificação da Transferência 👻                                                                                                    | Programs •                                                                                                    | Stusjio •                                              | Efeito Suspensivo 👻 | Cocalizar 🖉 🍋 Vot                                                                 |
| empo(x) obrigation(x)<br>tesoftado da Pesquisa<br>po de Transferência -<br>IEPASSE              | ldentificação da Transferência →<br>TD -PROJOVEM - CAMPO / 2011                                                                     | Negaria •                                                                                                    | Stuajão –<br>Não Ervada                                | Efeto Suspensivo +  | Operações Prestar Contas                                                          |
| ampe(s) skryanirk(s)<br>asseltado da Pesquisa<br>lipo de Transterência •<br>tEPASSE             | Nemificação da Transferência -<br>TD -PROJOVEM - CAMPO / 2011<br>PCOE ESTRUTURA / 2015                                              | Program •<br>To -PROJECEL - CARPO<br>Adjus & ESSOTABETTO SWITHING, ESCOLLOD CARPO, ESCOLLACESINE, E PRE ESCOLA                                                                                                    | Shtaşdo -<br>Não Envada<br>Não Envada                  | Efeto Suspensivo •  | Operações Prestar Contas Prestar Contas                                           |
| iampo(c) alogatino(c)<br>Iasultado da Pesquisa<br>Ilgo de Transferência +<br>IEPASSE<br>IEPASSE | Menticação da Transferência •<br>TD - PROJOVEM - CAMPO / 2011<br>PCOE ESTRUTURA / 2015<br>PCOE / 2015                               | Program -<br>To JREGIOLERI - CARPO<br>AGUIL E REGOTARIETO SWITARIO, ESCOLA DO CARPO, ESCOLA ACESIVIL E POR ESCOLA<br>PROGRAMA DRIVERIO DIRETO NA ESCOLA                                                              | Stuação v<br>Não Enviada<br>Não Enviada<br>Não Enviada | Efeto Suspensivo •  | Operações Operações Prestar Contas Prestar Contas Prestar Contas                  |
| ampe(s) skingetin(s)<br>iasoltado da Pesepsisa<br>Apo de Transterência •<br>tEPASSE<br>tEPASSE  | Metificação da Transferência -<br>TO - PROJOVEAL - CAMPO 7 2911<br>PODE ESTRUTURAL 2915<br>PODE / 2915<br>ALMENTAÇÃO ESCOLAR / 2915 | Program -<br>To PROJOKEN - CARPO<br>Adual ESSISTANERITO SUMPTINO ESCOLA DO CARPO ESCOLA ACESSIVEL E POE ESCOLA<br>PROGRAMA DEVENTO DEL NA ESCOLA<br>PROGRAMA DEVENTO DEL NA ESCOLA<br>PROGRAMA DEVENTO DEL NA ESCOLA | Shaqko -<br>Não Ervada<br>Não Ervada<br>Não Ervada     | Efelo Suspensivo •  | Dperações<br>Prestar Contas<br>Prestar Contas<br>Prestar Contas<br>Prestar Contas |

4. Ao clicar em Autorização de Despesa, faz-se o registro do procedimento administrativo que permitiu a realização das despesas para atendimento do PNAE (ex: chamada pública, pregão), conforme exemplo abaixo. Em seguida, clica-se em **Nova Autorização de Despesa** para cadastrá-lo no Sistema.

|                                                                                                    |                          |                                         |                         |                            |                      |                         |               | \_              |               |
|----------------------------------------------------------------------------------------------------|--------------------------|-----------------------------------------|-------------------------|----------------------------|----------------------|-------------------------|---------------|-----------------|---------------|
| Contas Administração Caixa                                                                                                    | de Entrada               |                                         |                         |                            |                      |                         | Ajuda         | Usuário:        | 1             |
| o de                                                                                                    |                          |                                         |                         |                            |                      |                         |               |                 |               |
| a Pados da F                                                                                                    | restação d               | de Contas                               |                         |                            |                      |                         |               |                 |               |
| Tipo de Cor                                                                                                    | cessão: P                | REPASSE                                 | CNPJ:                   | 03.                        | Nome da<br>Entidade: | SECRETARIA DE EDUCACAO  |               |                 |               |
| nanceiros A Progra                                                                                                    | ma: 🖁                    | PROG.NACIONAL DE<br>ALIMENTAÇÃO ESCOLAR | Nº da<br>Transferência: | ALIMENTAÇÃO ESCOLAR / 2015 | Vigência:            | 01/01/2015 - 31/12/2015 |               |                 |               |
| cias do Ende Situaç                                                                                                    | āo: 4                    | Adimplente                              | Prazo para PC:          | 15/02/2016                 | Municipio/UF:        |                         |               |                 |               |
| Unidade Ex                                                                                                    | ecutora: [               |                                         |                         | Limpar                     |                      |                         |               |                 |               |
| rte e Conta                                                                                                    |                          |                                         |                         |                            |                      |                         |               |                 |               |
| Execução Autorização de I                                                                                                    | errera<br>Iorização de I | Despesa                                 |                         |                            |                      |                         |               |                 |               |
| dutos ou A                                                                                                    | de 🔰                     | $\smile$                                |                         |                            |                      |                         |               |                 |               |
|                                                                                                    |                          |                                         |                         |                            |                      |                         |               |                 |               |
| fe Despesas                                                                                                    |                          |                                         |                         |                            |                      |                         |               |                 |               |
| espesas                                                                                                    |                          |                                         |                         |                            |                      |                         | S Pesquisze + | Nova Autorizaçã | o de Despesa  |
| Resultado di                                                                                                    | Pesquisa                 |                                         |                         |                            |                      |                         | 🕒 Pesquisar 🛨 | Nova Autorizaçã | o de Despesa  |
| Y <u>ção su</u> Resultado di                                                                                                    | Pesquisa                 |                                         |                         |                            |                      |                         | C Pesquisa    | Nova Autorizaçã | io de Despesa |
| terção cu                                                                                                    | Pesquisa                 |                                         |                         |                            | x x                  |                         | 🕞 Pesquisze 🝁 | Nova Autorizaçã | o de Despesa  |
| Resoltado de<br>Referção su<br>Resultado de<br>Resultado de                                                                                                    | i Pesquisa               |                                         |                         |                            | 1.11                 |                         | Pesquisas     | Nova Autorizaçã | o de Despesa  |
| Cristenan<br>A<br>Hereriko tu<br>2<br>Ya A<br>Frecursio                                                                                                    | s Pesquisa               |                                         |                         | a   .                      | ( x ) 10             |                         | C. Pesquisar  | Nova Autorizaçã | o de Despesa  |
| Characteria                                                                                                    | Pesquisa                 |                                         |                         | (a) ( ) (                  | ) a ] 10             |                         | C. Pesquisz   | Nova Autorizaçã | o de Despesa  |
| Reservation of the second of the second of t                                                                                                    | i Pesquisa               |                                         |                         |                            | 1 D                  |                         | Pesquisz 🕌    | Nova Astorizaçã | o de Despesa  |
| Desenan<br>A<br>Bettergiko eu<br>ke<br>1. Europyiko<br>gelo finika<br>A                                                                                                    | Pesquisa                 |                                         |                         | (a) + (                    | 3 32                 |                         | Pesquisz 👘    | Nova Autorizaçã | io de Despesa |
| A de Generation<br>A de Tenters la co<br>az la menter A<br>ca de Enters la co<br>az la menter A<br>ca de Enters la co<br>az la menter A<br>ta de Enters la co<br>az la menter A<br>ta de Enters la co<br>ta de Enters la co<br>ta de                                                                                                    | i Pesquisa               |                                         |                         |                            |                      |                         | Reconst       | Nova Autorizaçã | io de Despesa |
| n di Dolanza<br>i di Belergia u<br>titalettergia u<br>sanario A<br>tana A<br>tana A<br>tan | : Pesquisa               |                                         |                         | (m) + [ ]                  |                      |                         | Property      | Nova Autorizaçã | io de Despesa |
| nut Costenaré<br>si au fortente au<br>si au fortente au<br>trasté merce au<br>en au fortente au<br>en au fortente au<br>en au<br>en au fortente au<br>en au<br>en au fortente au<br>en au<br>en au fortente au<br>en au<br>en<br>en au<br>en au                                   | : Pesquisa               |                                         |                         |                            | 1.1                  |                         | i Pasa        | Nova Autorizaçã | o de Despesa  |

5. Informar o número do processo, a data da abertura e o tipo de Autorização de Despesa. No caso da Chamada Pública da Agricultura Familiar, no **Tipo de Autorização de Despesa**, seleciona-se a opção **Dispensa de licitação**, registra-se a Fundamentação Legal **Art. 14 da Lei nº 11.947/09** e complemente o registro com o **§1º**, considerando que para as compras de alimentos diretamente da agricultura família para o PNAE, dispensa-se o procedimento licitatório (neste caso, utilizando-se a chamada pública) a autorização legal esta prevista no § 1º do art. 14 da Lei nº 11.947/2009. Em seguida, clique em **Gravar**.

| Prestar Conta                                               |    |                                                                     |                           |                         |                     |                  |                         |                                       |   |
|-------------------------------------------------------------|----|---------------------------------------------------------------------|---------------------------|-------------------------|---------------------|------------------|-------------------------|---------------------------------------|---|
| Planejamento de<br>Transferência                            | *  | Dados da Prestaçã                                                   | o de Contas               |                         |                     |                  |                         |                                       |   |
| <ul> <li>Identificação</li> </ul>                           |    | Tipo de Concessão:                                                  | REPASSE                   | CNP3:                   | 13.                 | Nome da Entidade | : PREF MUN DE           |                                       |   |
| <ul> <li>Itona Previsitos</li> </ul>                        |    |                                                                     | PROG NACIONAL DE          |                         |                     |                  |                         |                                       |   |
| Recursos Financeiros                                        | •  | Programa:                                                           | ALIMENTAÇÃO<br>ESCOLAR    | Nº da<br>Transferência: | ALIMENTAÇÃO ESCOLAR | / 2015 Vigência: | 01/01/2015 - 31/12/2015 |                                       |   |
| Saldo do Exercicio Anterior                                 |    | Situação:                                                           | Adimplente                | Prazo para PC:          | 01/04/2016          | Municipio/UF:    |                         |                                       |   |
| (OBs)                                                       |    | Unidade                                                             |                           |                         | 10                  | 147              |                         |                                       |   |
| <ul> <li>Contrapartida</li> </ul>                           |    | Executora:                                                          |                           |                         | 1                   |                  |                         |                                       |   |
| <ul> <li>Conta Corrente e Conta<br/>Aplicação</li> </ul>    |    | Autorização de Despesa                                              | -Nova autorização de desi | 2958                    |                     |                  |                         |                                       |   |
| Participação na Execução                                    |    |                                                                     |                           |                         |                     |                  |                         |                                       |   |
| Autorização de Despesas<br>(Licitações e Outras)            |    | Execução                                                            | Sim 💽 Nilo                |                         |                     |                  |                         |                                       |   |
| Autorização de Despesa                                      |    | Descentranzada                                                      |                           |                         |                     |                  |                         |                                       |   |
| Recebimento de Produtos<br>ou Serviços (Liquidação)         |    | <ul> <li>Identificação da<br/>Autorização de<br/>Despesa</li> </ul> | Chamada Pública           |                         |                     |                  |                         |                                       |   |
| <ul> <li>Documentos de Despesas</li> </ul>                  |    |                                                                     |                           | -                       |                     |                  |                         |                                       | 1 |
| Pagamentos                                                  |    | Número do<br>Processo                                               | 2303401523201684          |                         |                     |                  |                         |                                       |   |
| <ul> <li>Pagamentos</li> </ul>                              |    | Data de Abertura                                                    | 25/02/2015                |                         |                     |                  |                         |                                       |   |
| <ul> <li>Pagamento de Retenção ou<br/>Encargo</li> </ul>    |    | * Tipo de                                                           | Dispensa de Licitação     |                         |                     |                  |                         |                                       |   |
| <ul> <li>Descentralização</li> </ul>                        |    | Autorização de<br>Despesa                                           | Contrast of Constant      |                         |                     |                  |                         |                                       |   |
| Execução Financeira                                         | •  | * Fundamentação                                                     | Art. 14, Lei nº 11.947/20 | 09 <b>*</b> §1          |                     |                  |                         |                                       |   |
| Execução Fisica                                             | ^  | Legal                                                               |                           |                         |                     |                  |                         | V                                     |   |
| <ul> <li>Informações da Execução</li> <li>Física</li> </ul> |    | Connected advantification                                           |                           |                         |                     |                  |                         | · · · · · · · · · · · · · · · · · · · |   |
| Repistrar Execução Física                                   |    | - carde(i) cardanee(i)                                              |                           |                         |                     |                  |                         | 🖌 Gravar 🛛 🦛 Voltar                   |   |
| Extrato Bancário                                            | •  |                                                                     |                           |                         |                     |                  |                         |                                       |   |
| - Extrator                                                  |    |                                                                     |                           |                         |                     |                  |                         |                                       |   |
| Restituição e<br>Reprogramação de Recurso                   | ** |                                                                     |                           |                         |                     |                  |                         |                                       |   |
| Resthuições                                                 |    |                                                                     |                           |                         |                     |                  |                         |                                       |   |
| <ul> <li>Reprogramar Saldo</li> </ul>                       |    |                                                                     |                           |                         |                     |                  |                         |                                       |   |
| Resumo da Execução                                          |    |                                                                     |                           |                         |                     |                  |                         |                                       | _ |

6. Após o registro da(s) autorização (ções) de despesa(s), segue-se para o lançamento dos fornecedores e itens. Na aba Autorização de Despesa, clique em **Itens**.

| Contas Online<br>SIGPC - Sistema de Gestão de Presta  | ção de Contas           |                                         |                         |                                         |               |                           |                   | FNDE                      |
|-------------------------------------------------------|-------------------------|-----------------------------------------|-------------------------|-----------------------------------------|---------------|---------------------------|-------------------|---------------------------|
| Prestação de Contas Adminis                           | tração Caixa de Entrada |                                         |                         |                                         |               |                           | Ajuda             | Usuário: Se               |
| restar Conta                                          |                         |                                         |                         |                                         |               |                           |                   |                           |
| Planejamento de A                                     | Dados da Prestação      | o de Contas                             |                         |                                         |               |                           |                   |                           |
| <ul> <li>Identificação</li> </ul>                     |                         | 1                                       |                         |                                         |               |                           |                   |                           |
| <ul> <li>Items Previsios</li> </ul>                   | Tipo de Concessão:      | REPASSE                                 | CNPJ:                   | 03.                                     | Entidade:     | SECRETARIA DE EDUCACAO DO |                   |                           |
| Recursos Financeiros A                                | Programa:               | PROG.NACIONAL DE<br>ALIMENTAÇÃO ESCOLAR | Nº da<br>Transferência: | ALIMENTAÇÃO ESCOLAR / 2015              | Vigência:     | 01/01/2015 - 31/12/2015   |                   |                           |
| Transferências do Fede<br>(Ofis)                      | Situação:               | Adimplente                              | Prazo para PC:          | 15/02/2016                              | Município/UF: |                           |                   |                           |
| :: Contrapartida                                      | Unidade Executora:      |                                         |                         | Limour                                  |               |                           |                   |                           |
| Conta Corrente e Conta<br>Aplicação                   |                         |                                         |                         |                                         |               |                           |                   |                           |
| Participação na Execução                              | Autorização de Despesa  | la Decesca                              |                         |                                         |               |                           |                   |                           |
| Autorização de Despesas (Licitação e Outera)          |                         |                                         |                         |                                         |               |                           |                   |                           |
| Autorização de Despesa                                | Identificação da        |                                         |                         |                                         |               |                           |                   |                           |
| Recebimento de Plobitos ou A<br>Serviços (Liquidação) | Despesa                 |                                         |                         |                                         |               |                           |                   |                           |
| Documentos de Despesas                                |                         |                                         |                         |                                         |               |                           |                   |                           |
| Pagamentos A                                          |                         |                                         |                         |                                         |               |                           | 🕒 Pesquisar 👍 No  | wa Autorização de Despesa |
| · Pagamentos                                          |                         |                                         |                         |                                         |               |                           |                   |                           |
| Pagamento de Retenção ou<br>Encargo                   | Resultado da Pesquisa   |                                         |                         |                                         |               | 4                         |                   |                           |
| Descentralização                                      | Nome da entidade        |                                         |                         | Identificação da Autorização de Despesa | Número do     | Processo Detailamento     |                   | Ações                     |
| Execução Financeira 🛛 🔺                               | SECRETARIA DE EDUC      | ACAO DO                                 |                         | Chamada Pública XXXX/2015               | 3000000       | 0000000/2015 Rent Greece  | dor/Executor Alos | Alterar Excluir           |
| Executio Eleica                                       | SECRETARIA DE EDUC      | ACAO DO I                               |                         | 12345                                   | 12345         | terrece                   | dor/Executor Alos | Altern Excluir            |
| Chicogae i nance A                                    | -                       |                                         |                         |                                         |               |                           |                   |                           |

7. Em seguida, seleciona-se a descrição Alimentação Escolar e grava.

| Contas Online<br>SIGPC - Sistema de Cestão de Presido | to de Contas               |                                         |                         |                            |                      |                           | ~              | FNDE                                 |
|-------------------------------------------------------|----------------------------|-----------------------------------------|-------------------------|----------------------------|----------------------|---------------------------|----------------|--------------------------------------|
| Prestação de Contas Administra                        | sção Caixa de Entrada      |                                         |                         |                            |                      |                           | Ajuda Usuário: | Sair                                 |
| Prestar Conta                                         |                            |                                         |                         |                            |                      |                           |                |                                      |
| Planejamento de A                                     | Dados da Prestação         | o de Contas                             |                         |                            |                      |                           |                |                                      |
| Identificação     Itens Previstos                     | Tipo de Concessão:         | REPASSE                                 | CNPJ:                   | 03.                        | Nome da<br>Entidade: | SECRETARIA DE EDUCACAO DO |                |                                      |
| Recursos Financeiros A                                | Programa:                  | PROG.NACIONAL DE<br>ALIMENTAÇÃO ESCOLAR | Nº da<br>Transferência: | ALIMENTAÇÃO ESCOLAR / 2015 | Vigência:            | 01/01/2015 - 31/12/2015   |                |                                      |
| Transferências do Ende                                | Situação:                  | Adimplente                              | Prazo para PC:          | 15/02/2016                 | Município/UF:        |                           |                |                                      |
| Contrapartida                                         | Unidade Executora:         |                                         |                         | Limpar                     |                      |                           |                |                                      |
| Conta Corrente e Conta<br>Aplicação                   |                            |                                         |                         |                            |                      |                           |                |                                      |
| Participação na Execução                              | Autorização de Despesa - 3 | ena do planejamento                     |                         |                            |                      |                           |                |                                      |
| Autorização de Despesas (Licitações o Outras)         | - Itter al - Manalamente   |                                         |                         |                            |                      |                           |                |                                      |
| Autorização de Despesa                                | Autorização de Despes      | a Número de Processo                    | Tipo autorização        |                            |                      |                           |                |                                      |
| Recebimento de Productos ou<br>Serviços (Liquidação)  | Chamada Pública XXXX       | (2015 )000000000000002                  | 015                     |                            |                      |                           |                |                                      |
| Documentos de Despesas                                | Autorização de despes      | a - Dex                                 |                         |                            |                      |                           |                |                                      |
| Pagamentos A                                          |                            |                                         |                         |                            |                      |                           |                |                                      |
| Pagamento de Retenção ou<br>Encargo                   | De                         | iscrição                                |                         |                            | Unidade d            | de Medida                 |                | Planejado<br>para a<br>Transferência |
| · Descentralização                                    |                            | IMENTAÇÃO ESCOLAR                       |                         |                            | Monetário            | ,                         |                | 32.106.716,00                        |
| Execução Financeira                                   |                            |                                         |                         | л                          |                      |                           |                |                                      |
| Execução Física 🖌                                     | Outros                     |                                         |                         | <b>V</b>                   |                      |                           |                |                                      |
| Fisica                                                |                            |                                         |                         | 🖌 Gravar 🛛 🆛 Voltar        | Au ançar 📫           |                           |                |                                      |
| Registrar Execução Fisica                             |                            |                                         |                         |                            |                      |                           |                |                                      |
| Extrato Bancario A                                    |                            |                                         |                         |                            |                      |                           |                |                                      |
| Restituição e Reprogramação                           |                            |                                         |                         |                            |                      |                           |                |                                      |
| · Resthuições                                         |                            |                                         |                         |                            |                      |                           |                |                                      |
| * Reprogramar Saldo                                   |                            |                                         |                         |                            |                      |                           |                |                                      |
| Resumo da Execução 🛛 A                                |                            |                                         |                         |                            |                      |                           |                |                                      |

8. A seguir, retorna-se à aba Autorização de Despesa, clica-se em **Fornecedor/Executor**. Na tela abaixo, preenche-se o campo **CNPJ/CPF** e seleciona-se Alimentação Escolar no campo **Item**. Prosseguindo, clica-se em **Novo Cadastro**.

| Contas Online<br>SIGPC - Sistema de Gestão de Pres       | e      | de Contas                   |                                         |                         |                            |               |                                        | FNDE      |
|----------------------------------------------------------|--------|-----------------------------|-----------------------------------------|-------------------------|----------------------------|---------------|----------------------------------------|-----------|
| Prestação de Contas Admini                               | istraç | ão Caixa de Entrada         |                                         |                         |                            |               | Ajuda Usuārio:                         | Sair      |
| Prestar Conta                                            |        |                             |                                         |                         |                            |               |                                        |           |
| Planejamento de A<br>Transferência                       | •      | Dados da Prestação          | de Contas                               |                         |                            |               |                                        |           |
| <ul> <li>Identificação</li> </ul>                        |        | where the design of the     |                                         | 61101                   |                            | Nome da       |                                        |           |
| Itens Previstos                                          |        | Tipo de Concessão:          | REPASSE                                 | CNPJ:                   | 03.                        | Entidade:     | SECRETARIA DE EDUCAÇÃO                 |           |
| Recursos Financeiros A                                   | •      | Programa:                   | PROG.NACIONAL DE<br>ALIMENTAÇÃO ESCOLAR | Nº da<br>Transferência: | ALIMENTAÇÃO ESCOLAR / 2015 | Vigência:     | 01/01/2015 - 31/12/2015                |           |
| Transferências do Finde                                  |        | Situação:                   | Adimplente                              | Prazo para PC:          | 15/02/2016                 | Município/UF: |                                        |           |
| (OBs)<br>Contrapartida                                   |        | Unidade Executora:          |                                         |                         | Limpar                     |               |                                        |           |
| Conta Corrente e Conta<br>Aplicação                      |        |                             |                                         |                         |                            |               |                                        |           |
| <ul> <li>Participação na Execução</li> </ul>             | 0      | Autorização de Despesa - Fr | ornecedor / Executor                    |                         |                            |               |                                        |           |
| Autorização de Despesas<br>(Licitações e Outras)         | • ]    | Pesquisar Fornecesory       | FX0C0107                                |                         |                            |               |                                        |           |
| Autorização de Despesa                                   |        | Autorização de Despes       | a Número do Processo                    | Tipo autorização        |                            |               |                                        |           |
| Recebimento de Produtos ou A<br>Serviços (Liquidação)    | •      | Chamada Pública 3000        | /2015 X00000000000000020                | 15                      |                            |               |                                        |           |
| <ul> <li>Documentos de Despesas</li> </ul>               |        |                             |                                         |                         |                            |               |                                        |           |
| Pagamentos A                                             | •      | CPF/CNP3                    | 15.                                     |                         |                            |               |                                        |           |
| Pagamentos                                               |        | Item                        | ALIMENTAÇÃO ESCOLAR                     | -                       |                            |               | п                                      |           |
| <ul> <li>Pagamento de Retenção ou<br/>Encargo</li> </ul> |        | — (                         | Selecione<br>ALIMENTAÇÃO ESCOLAR        | )                       |                            |               | V                                      |           |
| Descentralização                                         |        |                             |                                         |                         |                            |               | 🕒 Pesquisar 🕂 Novo Cadastro 🛛 🖛 Voltar | Avançar 🐋 |
| Execução Financeira 🛛 🗚                                  | •      |                             |                                         |                         |                            |               |                                        |           |
| Execução Física A                                        | •      |                             |                                         |                         |                            |               |                                        |           |
| <ul> <li>Informações da Execução<br/>Física</li> </ul>   |        |                             |                                         |                         |                            |               |                                        |           |
| Registrar Execução Física                                |        |                             |                                         |                         |                            |               |                                        |           |
| Extrato Bancário A                                       | •      |                             |                                         |                         |                            |               |                                        |           |
| <ul> <li>Extratos</li> </ul>                             |        |                             |                                         |                         |                            |               |                                        |           |
| Restituição e Reprogramação A<br>de Recursos             | •      |                             |                                         |                         |                            |               |                                        |           |
| Resttuições                                              |        |                             |                                         |                         |                            |               |                                        |           |
| Reprogramar Saldo                                        |        |                             |                                         |                         |                            |               |                                        |           |
| Resumo da Execução 🛛 🗚                                   | •      |                             |                                         |                         |                            |               |                                        |           |

9. Na tela abaixo, informa-se o CNPJ/CPF do fornecedor e clica em Pesquisar. A seguir, os demais campos devem sem preenchidos, inclusive o valor referente à autorização de despesa, e clica-se em **Gravar**.

| Planejamento de A                                        | Dados da Prestação                     | de Contas                                                                                                    |                        |                            |               |                         |
|----------------------------------------------------------|----------------------------------------|----------------------------------------------------------------------------------------------------|------------------------|----------------------------|---------------|-------------------------|
| <ul> <li>Identificação</li> </ul>                        |                                        |                                                                                                    |                        |                            | Marrie da     |                         |
| <ul> <li>Itens Previsios</li> </ul>                      | Tipo de Concessão:                     | REPASSE                                                                                                    | CNPJ:                  | 03.                        | Entidade:     | SECRETARIA DE EDUCACAO  |
| Recursos Financeiros 🔺                                   | Programa:                              | PROG.NACIONAL DE                                                                                                    | Nº da                  | ALIMENTAÇÃO ESCOLAR / 2015 | Vinência:     | 01/01/2015 - 31/12/2015 |
| <ul> <li>Saklo do Exercício Anterior</li> </ul>          | riogramar                              | ALIMENTAÇÃO ESCOLAR                                                                                                    | Transferência:         |                            | rigeneiai     |                         |
| <ul> <li>Transferências do Ende<br/>(OBs)</li> </ul>     | Situação:                              | Adimplente                                                                                                    | Prazo para PC:         | 15/02/2016                 | Município/UF: |                         |
| Contrapartida                                            | Unidade Executora:                     |                                                                                                    |                        | Limpar                     |               |                         |
| <ul> <li>Conta Corrente e Conta<br/>Aplicação</li> </ul> |                                        |                                                                                                    |                        |                            |               |                         |
| <ul> <li>Partopação na Execução</li> </ul>               | Autorização de Despesa - Fo            | imecedor / Executor – Novo item di                                                                                                    | autorização de despesa | >                          |               |                         |
| Autorização de Despesas (Licitaçãos e Ontesa)            | - Iten os con la de                    | Concess of the second second s |                        |                            |               |                         |
| Astorização de Despesa                                   | Autorização de Despes                  | a Número do Processo                                                                                                    | Tipo autorização       |                            |               |                         |
| Recebinemo de Produtos ou<br>Serviços (Liquidação)       | Chamada Pública XXXX                   | /2015 /00000000000000/20                                                                                                    | 15                     |                            |               |                         |
| Documentos de Despesas                                   | Mantheaste                             |                                                                                                    |                        |                            |               |                         |
| Pagamentos A                                             | Toenuncação                            |                                                                                                    |                        |                            |               |                         |
| Pagamentos                                               | <ul> <li>CPF/CNP3</li> </ul>           |                                                                                                    | Descuipar              |                            |               |                         |
| Pagamento de Retenção ou<br>Encargo                      |                                        |                                                                                                    |                        |                            |               |                         |
| <ul> <li>Descentralização</li> </ul>                     | Razão Sociali                          |                                                                                                    |                        |                            |               |                         |
| Execução Financeira 🛛 🔺                                  | Informe o Item da Auto                 | rização de Despesa                                                                                                    |                        |                            |               |                         |
| Execução Física 🛛 🔺                                      |                                        |                                                                                                    |                        |                            |               |                         |
| Informações da Execução<br>Física                        | • Item:                                | Escolha um item                                                                                                    | v                      |                            |               |                         |
| Registrar Execução Física                                | Unidade de Medida:                     |                                                                                                    |                        |                            |               |                         |
| Extrato Bancário 🛛 🔺                                     | • Valor unitário                       |                                                                                                    |                        |                            |               |                         |
| Extratos                                                 | (R5):                                  |                                                                                                    |                        |                            |               |                         |
| Restituição e Reprogramação 🍂<br>de Recursos             | Quantidade:                            |                                                                                                    |                        |                            |               |                         |
| Restluições                                              | <ul> <li>Valor Total (R\$):</li> </ul> | 0,00                                                                                                    |                        |                            |               |                         |
| <ul> <li>Reprogramar Saldo</li> </ul>                    |                                        |                                                                                                    |                        |                            |               |                         |
| Resumo da Execução 🛛 🔺                                   | Proposta Vencedora:                    |                                                                                                    |                        |                            |               | -                       |
| Prestação de Contas Online 🛛 🗚                           | * Campo obrigatório                    |                                                                                                    |                        |                            |               |                         |
| Visualizar Prestação de<br>Contas                        | *Usar somente no caso de               | execução indireta                                                                                                    |                        |                            |               | •                       |
| da Prestação de Contas                                   |                                        |                                                                                                    |                        |                            |               | 🖌 Gravar 🛛 🍋 Votar      |

10. Após o registro em autorização de despesa, procede-se ao lançamento das informações sobre Documentos de despesa. Em **Documento de Despesa**, ao colocar o CNPJ/CPF do fornecedor, o SiGPC Contas Online busca automaticamente os dados da Receita Federal do Brasil e identifica o Nome do Fornecedor/Executor. Em seguida, seleciona-se o **Tipo de Documento**. Preenche-se a **Identificação da Autorização de Despesa** e o **Número do Documento de Despesa** correspondente. Clique em **Novo Documento de Despesa** para registrar no Sistema o que foi colocado até aqui.

| Contas Online<br>SIGPC - Sistema de Gestão de Prestaç | ilo de Contas                                |                                         |                         |                             |               |                         |               |                  | FNDE       |
|-------------------------------------------------------|----------------------------------------------|-----------------------------------------|-------------------------|-----------------------------|---------------|-------------------------|---------------|------------------|------------|
| Prestação de Contas Administr                         | ação Caixa de Entrada                        |                                         |                         |                             |               |                         | Aju           | da Usuário:      |            |
| star Conta                                            |                                              |                                         |                         |                             |               |                         |               |                  |            |
| Planejamento de A                                     | Dados da Prestação                           | de Contas                               |                         |                             |               |                         |               |                  |            |
| <ul> <li>Mentificação</li> </ul>                      |                                              |                                         |                         |                             | Nome de       |                         |               |                  | _          |
| Itera Previstos                                       | Tipo de Concessão:                           | REPASSE                                 | CNPJ:                   | 03.                         | Entidade:     | SECRETARIA DE EDUCACAO  |               |                  |            |
| Recursos Financeiros                                  | Programa:                                    | PROG.NACIONAL DE<br>ALIMENTAÇÃO ESCOLAR | Nº da<br>Transferência: | ALIMENTAÇÃO ESCOLAR / 2015  | Vigência:     | 01/01/2015 - 31/12/2015 |               |                  |            |
| Transferências do Ende                                | Situação:                                    | Adimplente                              | Prazo para PC:          | 15/02/2016                  | Município/UF: |                         |               |                  |            |
| Contrapartida                                         | Unidade Executora:                           |                                         |                         | Limpar                      |               |                         |               |                  |            |
| Conta Corrente e Conta<br>Aplicação                   |                                              |                                         |                         |                             |               |                         |               |                  |            |
| Participação na Execução                              | Documentos de Despesas<br>regilizar Document | Despesa                                 |                         |                             |               |                         |               |                  |            |
| Autorização de Despesas A<br>(Licitações e Outras)    |                                              |                                         |                         |                             |               |                         |               |                  |            |
| Autorização de Despesa                                | CNP3/CPF                                     | 15.                                     |                         | Nome do                     |               |                         |               |                  |            |
| Recebimento de Produtos ou A<br>Serviços (Liguidação) |                                              |                                         |                         |                             |               |                         |               |                  |            |
| Documentos de Despesas                                | Tipo de Documento                            | Nota Fiscal                             | •                       | Numero do 1<br>Documento De |               |                         |               |                  |            |
| Pagamentos A                                          |                                              |                                         |                         | outpeta .                   |               |                         |               | -                |            |
| Pagamentos                                            | Identificação da                             | Chamada Pública XXXX                    | ]                       |                             |               |                         |               |                  |            |
| Pagamento de Retenção ou<br>Encargo                   | Despesa                                      |                                         |                         |                             |               |                         |               | _ <b>I</b>       |            |
| Descentralização                                      |                                              |                                         |                         |                             |               |                         |               | •                |            |
| Execução Financeira 🛛 🗛                               |                                              |                                         |                         |                             |               |                         | 🕒 Localizar 🚽 | Novo Documento o | de Despesa |
| Execução Física 🛛 A                                   |                                              |                                         |                         |                             |               |                         |               |                  |            |
| Informações da Execução<br>Física                     |                                              |                                         |                         |                             |               |                         |               |                  |            |
| Registrar Execução Física                             |                                              |                                         |                         |                             |               |                         |               |                  |            |
| Extrato Bancário 🛛 🔺                                  |                                              |                                         |                         |                             |               |                         |               |                  |            |
| Extratos                                              |                                              |                                         |                         |                             |               |                         |               |                  |            |
| Restituição e Reprogramação A<br>de Recursos          |                                              |                                         |                         |                             |               |                         |               |                  |            |
| Restituições                                          |                                              |                                         |                         |                             |               |                         |               |                  |            |
| Reprogramar Saldo                                     |                                              |                                         |                         |                             |               |                         |               |                  |            |
| Deserve de Francis A                                  |                                              |                                         |                         |                             |               |                         |               |                  |            |

11. Na tela abaixo, tem-se a lista de Autorização de Despesa, na qual o item registrado deve ser selecionado. Seleciona-se o **Tipo de Documento** e, em seguida, clica-se no botão **Incluir**.

| Contas Online<br>SIGPC - Sistema de Gestão de Prestaç  | ão de Contas              |                                         |                           |                            |               |                         | FNDE                 |
|--------------------------------------------------------|---------------------------|-----------------------------------------|---------------------------|----------------------------|---------------|-------------------------|----------------------|
| Prestação de Contas Administr                          | ação Caixa de Entrada     |                                         |                           |                            |               |                         | Ajuda Usuário:       |
| Prestar Conta                                          |                           |                                         |                           |                            |               |                         |                      |
| Planejamento de A                                      | Dados da Prestação        | o de Contas                             |                           |                            |               |                         |                      |
| Identificação                                          | Tipo de Concessão:        | REPASSE                                 | CNP1:                     | 03.                        | Nome da       | SECRETARIA DE EDUCAÇÃO  |                      |
| - Intil Playance                                       |                           |                                         |                           |                            | Entidade:     |                         |                      |
| Recursos Financeiros A                                 | Programa:                 | PROG.NACIONAL DE<br>ALIMENTAÇÃO ESCOLAR | Nº da<br>Transferência:   | ALIMENTAÇÃO ESCOLAR / 2015 | Vigência:     | 01/01/2015 - 31/12/2015 |                      |
| Transferências do Ende                                 | Situação:                 | Adimplente                              | Prazo para PC:            | 15/02/2016                 | Município/UF: |                         |                      |
| Contrapartida                                          | Unidade Executora:        |                                         |                           | Limpar                     |               |                         |                      |
| Conta Corrente e Conta<br>Aplicação                    |                           |                                         |                           |                            |               |                         |                      |
| <ul> <li>Participação na Execução</li> </ul>           | Documentos de Despesas-   | Novo documento de despesa               |                           |                            |               |                         |                      |
| Autorização de Despesas (Licitações e Outras)          |                           |                                         |                           | NCDO                       |               |                         |                      |
| Autorização de Despesa                                 | CNPJ/CPF                  | 15.                                     | Fornecedor/Executor       | MORE                       |               |                         |                      |
| Recebimento de Produtos ou A<br>Serviços (Liquidação)  |                           |                                         |                           |                            |               |                         |                      |
| Documentos de Despesas                                 |                           |                                         |                           |                            |               |                         | 🔶 Voltar 🔄 Pesquisar |
| Pagamentos A                                           | - Lista de Autorização de | Despesa                                 |                           |                            |               |                         |                      |
| Pagamentos                                             |                           |                                         |                           |                            |               |                         |                      |
| Pagamento de Retenção ou<br>Encargo                    | Identificação da Aut      | lorização de Despesa Número do I        | Processo Tipo autoriz     | ação                       |               |                         |                      |
| Descentralização                                       | Chamada Pública X         | 200/2015 20000000                       | 00000000/2015 Dispensa de | e Licitação                |               |                         |                      |
| Execução Financeira 🛛 🔺                                |                           |                                         |                           |                            |               |                         |                      |
| Execução Física 🛛 🔺                                    |                           |                                         |                           |                            |               |                         |                      |
| <ul> <li>Informações da Execução<br/>Eísica</li> </ul> | Tipo de     Documento     | Nota Fiscal                             | *                         |                            |               |                         |                      |
| Registrar Execução Física                              |                           |                                         |                           |                            |               |                         |                      |
| Extrato Bancário 🛛 🔺                                   |                           | 🛨 Incluir                               |                           |                            |               |                         |                      |
| Extratos                                               |                           |                                         |                           |                            |               |                         |                      |
| Restituição e Reprogramação A<br>de Recursos           |                           |                                         |                           |                            |               |                         |                      |
| · Resttuições                                          |                           |                                         |                           |                            |               |                         |                      |
| Reprogramar Saldo                                      |                           |                                         |                           |                            |               |                         |                      |
| Resumo da Execução 🛛 🔺                                 |                           |                                         |                           |                            |               |                         |                      |

12. Pronto! Agora chegamos ao ponto mais importante desse tutorial, o qual traz mudanças no registro das notas fiscais de produtos da Agricultura Familiar.

O campo **Despesa referente à aquisição de produtos da Agricultura Familiar, conforme art. 14 da Lei n**<sup>e</sup> **11.947/2009** precisa ser selecionado, caso o documento de despesa que está sendo registrado seja nota fiscal de aquisição realizada diretamente de agricultores familiares e/ou suas organizações, para que haja contabilização dos valores efetivamente gastos com a agricultura familiar pela Entidade Executora. Dessa forma, o percentual de compra de gêneros da agricultura familiar será automaticamente calculado pelo sistema e demonstrado em Informações da Execução Física.

Ou seja, a questão nº 06 do questionário vai ser automaticamente preenchida pelo somatório dos registros realizados corretamente neste momento de preenchimento dos documentos de despesas.

Desse modo, após seleção do campo Despesa referente à aquisição de produtos da Agricultura Familiar, conforme art. 14 da Lei nº 11.947/2009, preenchem-se os demais campos: Número do Documento, Data de Entrega, Data de Emissão do Documento, Valor Total do Documento e Número Inscrição DAP.

| Planejamento de 🛛 🔿                                           | Dados da Prestação       | de Contas                               |                               |                            |                               |                         |
|---------------------------------------------------------------|--------------------------|-----------------------------------------|-------------------------------|----------------------------|-------------------------------|-------------------------|
| <ul> <li>Identificação</li> </ul>                             |                          |                                         |                               |                            | Nome da                       |                         |
| Itens Previstos                                               | Tipo de Concessão:       | REPASSE                                 | CNPJ:                         | 03.                        | Entidade:                     | SECRETARIA DE EDUCACAO  |
| Recursos Financeiros A                                        | Programa:                | PROG.NACIONAL DE<br>ALIMENTAÇÃO ESCOLAR | Nº da<br>Transferência:       | ALIMENTAÇÃO ESCOLAR / 2015 | Vigência:                     | 01/01/2015 - 31/12/2015 |
| Transferências do Ende                                        | Situação:                | Adimplente                              | Prazo para PC:                | 15/02/2016                 | Municipio/UF                  |                         |
| Contrapartida                                                 | Unidade Executora:       |                                         |                               | Limpar                     |                               |                         |
| Conta Corrente e Conta<br>Aplicação                           |                          |                                         |                               |                            |                               |                         |
| Participação na Execução                                      | Documentos de Despesas - | Novo documento de despesa - Nota        | Fiscal                        |                            |                               |                         |
| Autorização de Despesas (Licitações e Outras)                 | a dos do Fornecedor /    | Executor                                |                               |                            |                               |                         |
| Autorização de Despesa                                        | CNPJ/CPF: 15.            | Fornecedor: MUNI                        | CIPIO                         |                            |                               |                         |
| Recebimento de Produtos ou A<br>Serviços (Liquidação)         | - Tipo de Documento de   | Despesa                                 |                               |                            |                               |                         |
| Documentos de Despesas                                        |                          |                                         |                               |                            |                               |                         |
| Pagamentos A                                                  | Tipo de Documento:       | Nota Fiscal                             |                               |                            |                               |                         |
| <ul> <li>Pagamentos</li> </ul>                                | L                        |                                         |                               |                            |                               |                         |
| Encarco                                                       | Despesa referente        | à aquisição de produtos da Agricul      | ltura Familiar, conforme art. | 14 da Lei 11.947/2009      |                               |                         |
| Descentralização                                              |                          |                                         |                               |                            |                               |                         |
| Execução Financeira 🛛 🗛                                       | Documento                |                                         |                               |                            | Número de Série               |                         |
| Execução Física 🛛 A                                           | Número do                |                                         |                               |                            | Data da Emissão               |                         |
| Fiska                                                         | Formulario               |                                         |                               |                            | de Documento                  |                         |
| Registrar Execução Física                                     | Data de Entrega          |                                         | 1                             |                            | * Valor Total do<br>Documento |                         |
| Extrato Dancario R                                            | Valor Asropriado /A      | 0.00                                    |                               |                            | Número Inscricão              |                         |
| Restituição e Reprogramação 🌧                                 | Pagar                    |                                         |                               |                            | DAP                           |                         |
| Restfuições                                                   | Valor de Custeio         | 0,00                                    |                               | ,                          | Valor de Capital              | 0                       |
| Reprogramar Saldo                                             |                          | 🖌 Gravar Retencões                      |                               |                            |                               |                         |
| Resumo da Execução 🛛 🗛                                        |                          |                                         |                               |                            |                               |                         |
| Prestação de Contas Online 🔺                                  |                          |                                         |                               |                            |                               |                         |
| <ul> <li><u>Visualizar Prestação de</u><br/>Contas</li> </ul> | 🖕 Voltar                 |                                         |                               |                            |                               |                         |
| Enviar Xmi do detalhamento<br>da Prestação de Contas          |                          |                                         |                               |                            |                               |                         |
|                                                               |                          |                                         |                               |                            |                               |                         |

Atenção: esse box só deve ser preenchido se o documento de despesa referir-se a aquisições de gêneros alimentícios realizadas diretamente de agricultores familiares e/ou suas organizações.

13. Outro aspecto consiste no registro do **Número Inscrição DAP**, assegurando a confiabilidade das informações, bem como o correto lançamento dos valores gastos com Agricultura Familiar no âmbito do PNAE.

| cashas Camba                                                              |                                                                                                    |                                    |                                 |                            |                                                               |                          |  |  |  |  |
|---------------------------------------------------------------------------|----------------------------------------------------------------------------------------------------|------------------------------------|---------------------------------|----------------------------|---------------------------------------------------------------|--------------------------|--|--|--|--|
| estar conta                                                               |                                                                                                    |                                    |                                 |                            |                                                               |                          |  |  |  |  |
| Transferência                                                             | Dados da Prestação de Contas                                                                                                    |                                    |                                 |                            |                                                               |                          |  |  |  |  |
| Identificação                                                             | Tipo de Concessão:                                                                                                    | REPASSE                            | CNPJ:                           | 03.                        | Nome da                                                       | SECRETARIA DE EDUCACAO I |  |  |  |  |
| Recursos Financeiros                                                      |                                                                                                    | PROG NACIONAL DE                   | Nº da                           |                            | Entidade:                                                     |                          |  |  |  |  |
| <ul> <li>Saldo do Exercício Anterior</li> </ul>                           | Programa:                                                                                                    | ALIMENTAÇÃO ESCOLAR                | Transferência:                  | ALIMENTAÇÃO ESCOLAR / 2015 | Vigência:                                                     | 01/01/2015 - 31/12/2015  |  |  |  |  |
| <ul> <li>Transferências do Ende<br/>(OBs)</li> </ul>                      | Situação:                                                                                                    | Adimplente                         | Prazo para PC:                  | 15/02/2016                 | Município/UF:                                                 |                          |  |  |  |  |
| Contrapartida                                                             | Unidade Executora:                                                                                                    |                                    |                                 |                            |                                                               |                          |  |  |  |  |
| Conta Corrente e Conta<br>Aplicação                                       |                                                                                                    |                                    |                                 |                            |                                                               |                          |  |  |  |  |
| Participação na Execução                                                  | Documenta da Dassesa - Inica discumenta da Assesa - Inita Fiscal - Dadas da Dassesa - Inita da Assesa - Inita Fiscal - Dadas da Dassesa - Inita da Casa - Inita da Cas |                                    |                                 |                            |                                                               |                          |  |  |  |  |
| Autorização de Despesas (Licitações e Outras)                             | Dados do Ferencielor / Executor                                                                                                    |                                    |                                 |                            |                                                               |                          |  |  |  |  |
| <ul> <li>Autorização de Despesa</li> </ul>                                | CNPJCPF: 15 Fomeodor: MURICIPO                                                                                                    |                                    |                                 |                            |                                                               |                          |  |  |  |  |
| Recebimento de Produtos ou A<br>Serviços (Liquidação)                     | Tana de Decumento de Desarea                                                                                                    |                                    |                                 |                            |                                                               |                          |  |  |  |  |
| <ul> <li>Documentos de Despesas</li> </ul>                                |                                                                                                    |                                    |                                 |                            |                                                               |                          |  |  |  |  |
| Pagamentos A                                                              | Tipo de Documento: Nota Piscal                                                                                                    |                                    |                                 |                            |                                                               |                          |  |  |  |  |
| <ul> <li>Pagamentos</li> </ul>                                            | Calabase Demonstra de Demonst                                                                                                    |                                    |                                 |                            |                                                               |                          |  |  |  |  |
| Pagamento de Retenção ou<br>Encargo                                       | Despesa referente                                                                                                    | à aquisição de produtos da Agricul | itura Familiar, conforme art. : | 14 da Lei 11.947/2009      |                                                               |                          |  |  |  |  |
| Descentralização                                                          |                                                                                                    |                                    |                                 |                            |                                                               |                          |  |  |  |  |
| Execução Financeira 🛛 🔺                                                   | Documento                                                                                                    |                                    |                                 |                            | Número de Série                                               |                          |  |  |  |  |
| Execução Física 🛛 A                                                       | Número do                                                                                                    |                                    |                                 |                            | • Data da Emissão                                             | -                        |  |  |  |  |
| Informações da Execução<br>Eísica                                         | Formulário                                                                                                    |                                    |                                 |                            | do Documento                                                  |                          |  |  |  |  |
| <ul> <li>Registrar Execução Física</li> </ul>                             | Data de Entrega                                                                                                    |                                    | 1                               |                            | Valor Total do                                                |                          |  |  |  |  |
| Extrato Bancário 🛛 🔺                                                      |                                                                                                    |                                    |                                 |                            |                                                               |                          |  |  |  |  |
| <ul> <li>Extratos</li> </ul>                                              | Valor Apropriado/A<br>Pagar                                                                                                    | 0,00                               |                                 |                            | <ul> <li>Número Inscrição</li> <li>SD</li> <li>DAP</li> </ul> | W10207591000130051       |  |  |  |  |
| Restituição e Reprogramação<br>de Recursos                                | Valor de Custeio                                                                                                    | 0.00                               |                                 |                            | Valor de Capital                                              | -                        |  |  |  |  |
| <ul> <li>Restluções</li> </ul>                                            |                                                                                                    |                                    |                                 |                            |                                                               |                          |  |  |  |  |
| Reprogramar Saldo                                                         |                                                                                                    | 🖌 Gravar Retenções                 |                                 |                            |                                                               |                          |  |  |  |  |
| Resumo da Execução 🛛 🔺                                                    |                                                                                                    |                                    |                                 |                            |                                                               |                          |  |  |  |  |
| Prestação de Contas Online A                                              |                                                                                                    |                                    |                                 |                            |                                                               |                          |  |  |  |  |
| Cantas                                                                    | 🖕 Voltar                                                                                                    |                                    |                                 |                            |                                                               |                          |  |  |  |  |
| <ul> <li>Enviar Xmi do detalhamento<br/>da Prestação de Contas</li> </ul> |                                                                                                    |                                    |                                 |                            |                                                               |                          |  |  |  |  |

14. Esses campos precisam ser selecionados, caso o documento de despesa que está sendo registrado seja nota fiscal de aquisição realizada diretamente de agricultores familiares e/ou suas organizações do contrário os valores registrados das notas fiscais não serão contabilizados para o percentual mínimo exigido como oriundos da aquisição de gêneros da Agricultura Familiar, podendo haver sanções por descumprimento da Lei nº 11.947/2009.

## Fique atento!

O campo DAP só ficará ativo se o box **Despesa referente à aquisição de produtos da Agricultura Familiar, conforme art. 14 da Lei nº 11.947/2009** tiver sido preenchido. Se for aquisição da agricultura familiar o campo DAP é de preenchimento obrigatório.

| estar Conta                                            |                                                                                                    |                                         |                         |                            |                                     |                         |  |  |  |  |  |
|--------------------------------------------------------|----------------------------------------------------------------------------------------------------|-----------------------------------------|-------------------------|----------------------------|-------------------------------------|-------------------------|--|--|--|--|--|
| Planejamento de<br>Transferência                       | Dados da Prestação                                                                                                    | o de Contas                             |                         |                            |                                     |                         |  |  |  |  |  |
| Identificação     Itens Previstos                      | Tipo de Concessão:                                                                                                    | REPASSE                                 | CNPJ:                   | 03.                        | Nome da<br>Entidade:                | SECRETARIA DE EDUCACAO  |  |  |  |  |  |
| Recursos Financeiros                                   | Programa:                                                                                                    | PROG.NACIONAL DE<br>ALIMENTAÇÃO ESCOLAR | Nº da<br>Transferência: | ALIMENTAÇÃO ESCOLAR / 2015 | Vigência:                           | 01/01/2015 - 31/12/2015 |  |  |  |  |  |
| Transferências do Ende                                 | Situação:                                                                                                    | Adimplente                              | Prazo para PC:          | 15/02/2016                 | Município/UF:                       |                         |  |  |  |  |  |
| Contrapartida                                          | Unidade Executora:                                                                                                    |                                         | Linpar                  |                            |                                     |                         |  |  |  |  |  |
| Conta Corrente e Conta<br>Aplicação                    |                                                                                                    |                                         |                         |                            |                                     |                         |  |  |  |  |  |
| Participação na Execução                               | Documentos de Despesas-                                                                                                    | Novo documento de despesa - Nota        | Fiscal                  |                            |                                     |                         |  |  |  |  |  |
| Autorização de Despesas (Licitações e Outras)          | Dados do Fornecedor ,                                                                                                    | - Dales de l'amaceder / Executor        |                         |                            |                                     |                         |  |  |  |  |  |
| Autorização de Despesa                                 | CNPJICPF: 15.' Formoredon: MUNICIPIO I                                                                                                    |                                         |                         |                            |                                     |                         |  |  |  |  |  |
| Recebimento de Produtos ou<br>Serviços (Liquidação)    | Tipo de Documento de Despesa                                                                                                    |                                         |                         |                            |                                     |                         |  |  |  |  |  |
| <ul> <li>Documentos de Despesas</li> </ul>             |                                                                                                    |                                         |                         |                            |                                     |                         |  |  |  |  |  |
| Pagamentos A                                           | Tipo de Documento: Nota Fiscal                                                                                                    |                                         |                         |                            |                                     |                         |  |  |  |  |  |
| Pagamentos<br>Pagamento de Retenção ou<br>Encargo      | - Calastrar Documento de Despesa<br>20 - Despesa despeta la subsidio de candates de facilitades families, conference al 11.6 de la 11.8171008 |                                         |                         |                            |                                     |                         |  |  |  |  |  |
| <ul> <li>Descentralização</li> </ul>                   | national carteriori a decorder de honorea de villonnes e sumer companie der es et en verses                                                   |                                         |                         |                            |                                     |                         |  |  |  |  |  |
| Execução Financeira 🛛 A                                | Número do<br>Documento                                                                                                    | 000000004                               |                         |                            | Número de Série                     |                         |  |  |  |  |  |
| Execução Física A<br>Informações da Execução<br>Física | Número do<br>Formulário                                                                                                    |                                         |                         |                            | Data da Emissão 27/<br>do Documento | 02/2015                 |  |  |  |  |  |
| Registrar Execução Física                              | * Data de Entrega                                                                                                    | 25/02/2015                              |                         |                            | • Valor Total do 3.0                | 00,00                   |  |  |  |  |  |
| Extrato Bancário 🛛 🔺                                   |                                                                                                    |                                         |                         |                            |                                     |                         |  |  |  |  |  |
| Extratos                                               | Valor Apropriado/A<br>Pagar                                                                                                    | 0,00                                    |                         |                            | * Número Inscrição SD/<br>DAP       | W10207591000130051      |  |  |  |  |  |
| Restituição e Reprogramação<br>de Recursos             | Valor de Custeio                                                                                                    | 0.00                                    |                         |                            | Valor de Capital 0.0                | 0                       |  |  |  |  |  |
| Restituições                                           |                                                                                                    |                                         |                         |                            |                                     |                         |  |  |  |  |  |
| Resumo da Execução                                     |                                                                                                    | 🖌 Gravar Retenções                      |                         |                            |                                     |                         |  |  |  |  |  |
| Prestação de Contas Online                             |                                                                                                    |                                         |                         |                            |                                     |                         |  |  |  |  |  |
| Visualizar Prestação de<br>Contas                      | 🖕 Voitar                                                                                                    |                                         |                         |                            |                                     |                         |  |  |  |  |  |
| Enviar Xml do detalhamento<br>da Prestação de Contas   |                                                                                                    |                                         |                         |                            |                                     |                         |  |  |  |  |  |

15. Ao gravar **Documento de Despesa**, detalha-se cada item adquirido, conforme exemplo abaixo.

| <ul> <li>Saldo do Exercício Anterior</li> </ul>          | Programa:                             | ALIMENTAÇÃO ESCOLAR                   | Transferência:               | ALIMENTAÇÃO ESCOLAR / 2015 | vigencia                                          | 01/01/2015 - 31/12/2015                 |
|----------------------------------------------------------|---------------------------------------|---------------------------------------|------------------------------|----------------------------|---------------------------------------------------|-----------------------------------------|
| <ul> <li>Transferências do Ende<br/>(OBs)</li> </ul>     | Situação:                             | Adimplente                            | Prazo para PC:               | 15/02/2016                 | Município/                                        | UF:                                     |
| Contrapartida                                            | Unidade Executora:                    |                                       |                              | Limpar                     |                                                   |                                         |
| Conta Corrente e Conta<br>Aplicação                      |                                       |                                       |                              |                            |                                                   |                                         |
| Participação na Execução                                 | Documentos de Despesas -              | Novo documento de despesa - Nota      | Fiscal                       |                            |                                                   |                                         |
| Autorização de Despesas (Licitações e Outras)            | Davis in Formacador                   | / Executor                            |                              |                            |                                                   |                                         |
| Autorização de Despesa                                   | CNPJJCPF: 15.:                        | Fornecedor: MUNIC                     | IPIO                         |                            |                                                   |                                         |
| Recebimento de Produtos ou<br>Serviços (Liquidação)      | - Tino de Documento de                | Desnesa                               |                              |                            |                                                   |                                         |
| Documentos de Despesas                                   |                                       |                                       |                              |                            |                                                   |                                         |
| Pagamentos A                                             | Tipo de Documento:                    | Nota Fiscal                           |                              |                            |                                                   |                                         |
| <ul> <li>Pagamentos</li> </ul>                           | Coductors Decompositor                | de Decenera                           |                              |                            |                                                   |                                         |
| <ul> <li>Pagamento de Retenção ou<br/>Encaroo</li> </ul> | <ul> <li>Despesa referente</li> </ul> | e à aquisição de produtos da Agricult | tura Familiar, conforme art. | 14 da Lei 11.947/2009      |                                                   |                                         |
| <ul> <li>Descentralização</li> </ul>                     | • Número do                           | 000000004                             |                              |                            |                                                   |                                         |
| Execução Financeira 🛛 🔺                                  | Documento                             |                                       |                              |                            | Número de Série                                   |                                         |
| Execução Física 🛛 🔺                                      | Número do                             |                                       |                              |                            | Data da Emissão                                   | 19/02/2015                              |
| Física                                                   | Formulário                            |                                       |                              |                            | do Documento                                      |                                         |
| Registrar Execução Física                                | Data de Entrega                       | 25/02/2015                            |                              |                            | Valor Total do<br>Documento                       | 3.000,00                                |
| Extrato Bancário A                                       |                                       | 0.00                                  |                              |                            |                                                   | 000000000000000000000000000000000000000 |
| <ul> <li>Extratos</li> </ul>                             | Valor Apropriado/A<br>Pagar           | 0,00                                  |                              |                            | <ul> <li>Número Inscrição</li> <li>DAP</li> </ul> | [SDW10207591000130051]                  |
| Restituição e Reprogramação A<br>de Recursos             |                                       | 0.00                                  |                              |                            |                                                   | 0.00                                    |
| <ul> <li>Restituições</li> </ul>                         | Valor de Custelo                      | 0,00                                  |                              |                            | valor de Capital                                  | 0,00                                    |
| <ul> <li>Reprogramar Saldo</li> </ul>                    |                                       | 🖌 Gravar Retenções Inck               | ir Agricultor                |                            |                                                   |                                         |
| Resumo da Execução 🛛 🔺                                   |                                       |                                       |                              |                            |                                                   |                                         |
| Prestação de Contas Online 🔺                             | $\frown$                              |                                       |                              |                            |                                                   |                                         |
| Visualizar Prestação de<br>Contas                        | - Detalhar item                       |                                       |                              |                            |                                                   |                                         |
| Enviar Xmi do detalhamento<br>da Prestação de Contas     | * Item                                | Abóbora                               |                              | 💌 🌯 Unidade de             | Medida KG                                         | Grupe     Hortaliças e derivados        |
|                                                          | * Quantidade                          | 820                                   | Valor Unitário               | 2,20 • Val                 | or Total 1.804,0                                  | 0 Orgânico 🛞 Sim 🕕 Não                  |
|                                                          |                                       | + Adicionar                           |                              |                            |                                                   |                                         |
|                                                          | des Voltar                            |                                       |                              |                            |                                                   |                                         |

16. Para inserção de um novo item, basta clicar em Adicionar.

| Autorização de Despesa                                | CNPJICPF: 15.                               | Fornecedor: MUN                                      | ICIPIO                   |                            |                                    |                            |                      |                     |                              |
|-------------------------------------------------------|---------------------------------------------|------------------------------------------------------|--------------------------|----------------------------|------------------------------------|----------------------------|----------------------|---------------------|------------------------------|
| Recebimento de Produtos ou 🔺<br>Serviços (Liquidação) | Tipo de Documento de                        | e Despesa                                            |                          |                            |                                    |                            |                      |                     |                              |
| Documentos de Despesas                                |                                             |                                                      |                          |                            |                                    |                            |                      |                     |                              |
| Pagamentos A                                          | Tipo de Documento                           | : Nota Fiscal                                        |                          |                            |                                    |                            |                      |                     |                              |
| Pagamentos                                            |                                             |                                                      |                          |                            |                                    |                            |                      |                     |                              |
| Pagamento de Retenção ou<br>Encargo                   | Cadastrar Documento     Despesa referent    | e de Despesa<br>te à aquisição de produtos da Agrico | ltura Familiar, conforme | art. 14 da Lei 11.947/2009 |                                    |                            |                      |                     |                              |
| Descentralização                                      |                                             |                                                      |                          |                            |                                    |                            |                      |                     |                              |
| Execução Financeira 🛛 A                               | <ul> <li>Número do<br/>Documento</li> </ul> | 00000004                                             |                          |                            | N                                  | úmero de Série             | 1                    |                     |                              |
| Execução Física 🛛 🔺                                   | Minute de                                   |                                                      |                          |                            |                                    | Data da Casta da           | 19/02/2015           |                     |                              |
| Informações da Execução<br>Eísica                     | Formulário                                  |                                                      |                          |                            | d                                  | o Documento                | 10002010             |                     |                              |
| Registrar Execução Física                             | • Data de Entrega                           | 25/02/2015                                           |                          |                            | •<br>D                             | Valor Total do<br>ocumento | 3.000,00             |                     |                              |
| Extrato Bancário 🛛 🗚                                  |                                             |                                                      |                          |                            |                                    |                            |                      |                     |                              |
| Extratos                                              | Valor Apropriado/A                          | 1.804,00                                             |                          |                            | N                                  | úmero Inscrição<br>AD      | SDW10207591000130051 |                     |                              |
| Restituição e Reprogramação 🔺<br>de Recursos          | Valez de Curteire                           | 0.00                                                 |                          |                            |                                    | dar da Capital             | 0.00                 |                     |                              |
| Restituições                                          | valor de custelo                            | (0)00                                                |                          |                            |                                    | alor de Capital            | 0,00                 |                     |                              |
| Reprogramar Saldo                                     |                                             | Gravar Retenções Inc                                 | bir Apricultor           |                            |                                    |                            |                      |                     |                              |
| Resumo da Execução 🛛 A                                |                                             |                                                      | -                        |                            |                                    |                            |                      |                     |                              |
| Prestação de Contas Online 🛛 A                        |                                             |                                                      |                          |                            |                                    |                            |                      |                     |                              |
| Visualizar Prestação de<br>Contas                     | Detalhar item                               |                                                      |                          |                            |                                    |                            |                      |                     |                              |
| Enviar Xml do detalhamento<br>da Prestação de Contas  | * Item                                      | Arroz integral                                       |                          | 6                          | <ul> <li>Unidade de Med</li> </ul> | lida KG                    | Grupo                | Cereais e derivados |                              |
|                                                       | Quantidade                                  | 340                                                  | Valor Unitário           |                            | 3,52 * Valor Te                    | otal 1.196                 | 0.00 Orgânico        | 🔘 Sim 🛞 Não         |                              |
|                                                       | ⇒                                           | + Adicionar                                          |                          |                            |                                    |                            |                      |                     |                              |
|                                                       | Itens Adicionados Par                       | ra Inclusão de Documento de De                       | ipesa                    |                            |                                    |                            |                      |                     |                              |
|                                                       | Carrow                                      |                                                      | Rem                      | Up Med                     | Ourselfidade                       | Malac II                   | 10                   | Value Total (DP)    | Conservation                 |
|                                                       | 01000                                       |                                                      | 1 hiber                  | the med                    | Growind ade                        | Valor U                    | (A1)                 | vana i vani (rib)   | operações                    |
|                                                       | Hostalizati e derivado                      | MA                                                   |                          |                            |                                    | 2.26                       |                      |                     | 5 90.5 00 Alterne J. Evoluie |
|                                                       | Hortaliças e derivado                       | 29                                                   | ADODOTA                  | NO                         | 820,000                            | 2,20                       | Tota                 | 4                   | 1.804,00 Alterar / Excluir   |

17. Pronto! Finalizada a etapa de registro de notas fiscais dos produtos alimentícios oriundos da Agricultura Familiar na prestação de contas do PNAE!

Lembrete: a questão nº 06 do questionário vai ser automaticamente preenchida pelo somatório dos registros realizados corretamente em documentos de despesas.

Estamos à disposição para mais informações e esclarecimentos que se fizerem necessários no e-mail <u>didaf@fnde.gov.br</u>.